# SYNOPSYS®

# Synopsys Foundation IP Requesting Foundry Sponsored Products

April 2025

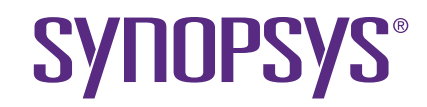

# **CREATING A NEW REQUEST**

Submitting a new Foundry Sponsored Request

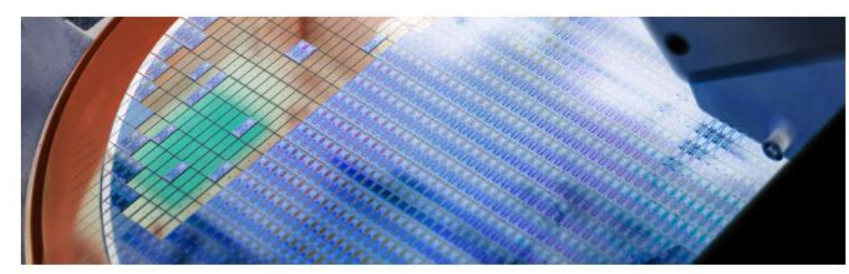

Synopsys provides designers with the industry's broadest portfolio of high-speed, high-density and lowpower embedded memories and logic libraries. The Synopsys Memory Compiler, Non-Volatile Memory (NVM), Logic and IO Library IP solutions are silicon-proven with billions of units shipping in volume production, enabling you to lower risk and speed time-to-market. To help you find the best solutions for your SoC design needs, simply select your desired foundry process node in the table below.

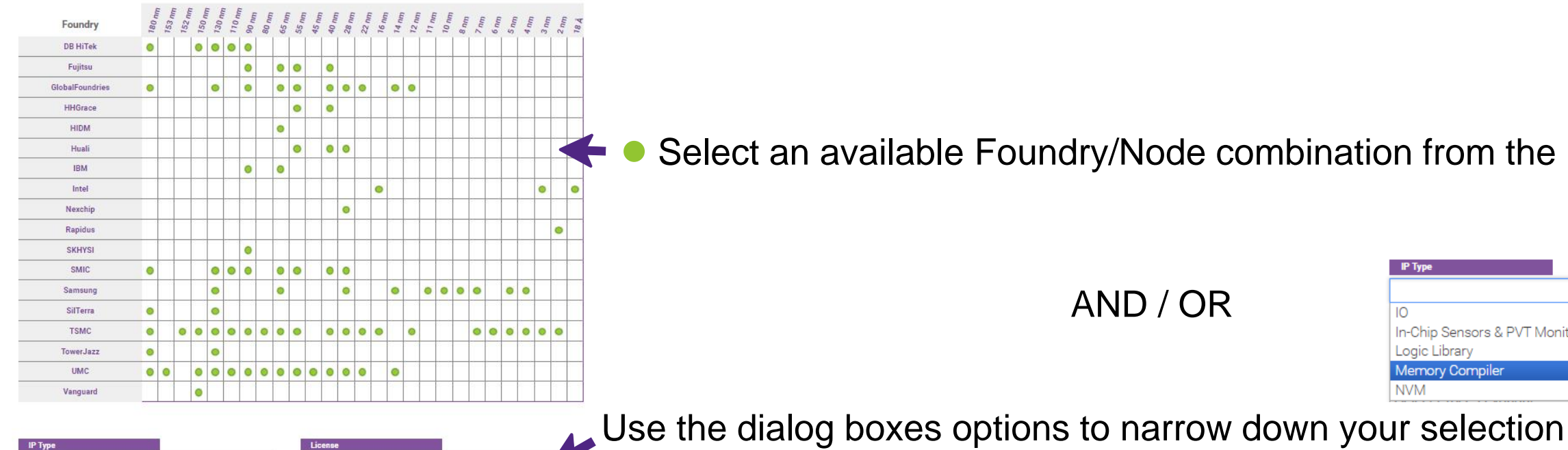

| IP Туре                | License                  |
|------------------------|--------------------------|
| Select IP Type         | Select License           |
| Foundry                | Process Geometry         |
| Select Foundry         | Select Process Geometry  |
| Process Variant        |                          |
| Select Process Variant | Clear Filters Contact Me |

### Browse the Foundation IP Selector

https://www.synopsys.com/dw/emllselector.php Visit the website link

Select an available Foundry/Node combination from the matrix

AND / OR

| IP Typ | e          |           |         |  |
|--------|------------|-----------|---------|--|
|        |            |           |         |  |
| 10     |            |           |         |  |
| In-Ch  | nip Sensor | s & PVT M | onitors |  |
| Logic  | Library    |           |         |  |
| Merr   | ory Comp   | biler     |         |  |
| NVM    |            |           |         |  |

Fee-Based License Foundry Sponsored

### Select Component

#### By expanding the Product Code, select the component

|                | IP Ty                            | pe                                                                                              |                                                                            |                                          | Lice                 | nse                  |                                                                                                    |
|----------------|----------------------------------|-------------------------------------------------------------------------------------------------|----------------------------------------------------------------------------|------------------------------------------|----------------------|----------------------|----------------------------------------------------------------------------------------------------|
|                | Mer                              | nory Compiler                                                                                   | ×                                                                          |                                          | Fou                  | Indry Sponsore       | ed ×                                                                                                    |
|                | Found                            | dry                                                                                             |                                                                            |                                          | Proc                 | ess Geometry         |                                                                                                    |
|                | -25-8                            | alfound into a                                                                                  |                                                                            |                                          | -80                  | ALC: N               |                                                                                                    |
|                | Proce                            | ess Variant                                                                                     |                                                                            |                                          |                      |                      |                                                                                                    |
|                | Sele                             | ct Process Var                                                                                  | iant                                                                       |                                          |                      |                      | Clear Filters Contact Me                                                                                                    |
|                | Select the NOTE: the Instruction | e component you nee<br>e entitlement will be for all<br>ions to request foundr<br>100 v entries | ed (by expanding the p<br>components that are part<br>y sponsored products | roduct code).<br>t of the product code o | of the selected comp | Expan                | d All Collapse All Download Exc<br>Search:                                                                                                    |
|                |                                  | Product Code  🋔                                                                                 | Foundry                                                                    | Geometry                                 | Variant              | License              | # Material Description                                                                                                    |
|                | 0                                | 1000                                                                                            | -                                                                          | -42.00                                   |                      | Foundry<br>Sponsored | DWC Comp                                                                                                    |
| elect<br>xpand | •                                | 8784                                                                                            | -                                                                          | 10.00                                    | 10                   | Foundry<br>Sponsored | DWC Comp of the second second s |
|                | •                                | 8994                                                                                            | Calculation in a                                                           | 40-au                                    | 10                   | Foundry<br>Sponsored | DWC Comp grant and the second is FS                                                                                                    |
|                | •                                | 81014                                                                                           | Calculate in a                                                             | River.                                   | 10                   | Foundry<br>Sponsored | DWC Comp                                                                                                    |
|                | 0                                | #161                                                                                            | Calculation in a                                                           | Kine                                     | 10                   | Foundry<br>Sponsored | DWC Comp                                                                                                    |
|                | •                                | 49014                                                                                           | -                                                                          | 10 mm                                    | 10                   | Foundry<br>Sponsored | DWC Complete Provide Reside FS                                                                                                    |
|                | Showing                          | 1 to 6 of 6 entries                                                                             |                                                                            |                                          |                      |                      | Previous 1 N                                                                                                    |

Your search will return all the Products (identified by the Product Code) matching with the selected filters.

Each Product Code has several components.

By expanding each product code, you will be able to view all components

### Select Component

Select one component

#### Search for the component name

| Select IP Type                                           | Select Licence                                                                                                    |  |  |  |
|----------------------------------------------------------|----------------------------------------------------------------------------------------------------|--|--|--|
| Select IF Type                                           | Select License                                                                                                    |  |  |  |
| Foundry                                                  | Process Geometry                                                                                                    |  |  |  |
| Select Foundry                                           | Select Process Geometry                                                                                                    |  |  |  |
| Process Variant                                          |                                                                                                    |  |  |  |
| Select Process Variant                                   | Clear Filters Contact Me                                                                                                    |  |  |  |
|                                                          |                                                                                                    |  |  |  |
| Select the component you need (by expanding t            | the product code). Expand All Collapse All Download Ex                                                                                                    |  |  |  |
| NOTE: the entitlement will be for all components that an | e pert of the product code of the selected component                                                                                                    |  |  |  |
| Instructions to request foundry sponsored prod           | lucts                                                                                                    |  |  |  |
| Show 100 V entries                                       | Search: dwc_comp.                                                                                                    |  |  |  |
| Product                                                  |                                                                                                    |  |  |  |
| Code                                                     | Geometry Vanant License Matenai Description                                                                                                    |  |  |  |
| • 8194-0 <b>8194-0</b>                                   | Foundry<br>Sponsored DWC Comp                                                                                                    |  |  |  |
| Component                                                | Component Description                                                                                                    |  |  |  |
| dwc_comp_                                                | Single Port, High Density Contact/Via 12 ROM 1M Sync Compiles                                                                                                    |  |  |  |
| <b>9</b> 9087-0 Canada a a                               | Foundry DWC Completing of Sponsored                                                                                                    |  |  |  |
| Component                                                | Component Description                                                                                                    |  |  |  |
| dwc_comp_                                                | Single Port, High Density Contact/Via 12 ROM 1M Sync Compiler, Well Magneses My Compiler (Magneses My Compiler (Magneses))                                                                                                    |  |  |  |
| dwc_comp_ and the set of and                             | Single Port, High Density Leakage Control Register File 32K Sync Compiler, and a second second |  |  |  |
|                                                          |                                                                                                    |  |  |  |

i

- Expand and collapse all capabilities.
- If you have the name of the component, you can directly use the Search box.
- Select the component you are looking for.

Once granted, the <u>entitlement</u> will be applied for all the components that are part of the same Product Code of the selected component.

### Select Component Download

## Foundry-Sponsored IP Request

To obtain Foundry-Sponsored IP, please complete and submit the following form.

| Description:   | High Density ECO Standard Cell Tapless Logic Library Full |
|----------------|-----------------------------------------------------------|
| Name:          | dwc_logic                                                 |
| Version:       | 2.03a                                                     |
| ECCN:          | 3E991/NLR                                                 |
| STARs:         | Open and/or Closed STARs                                  |
| myDesignWare:  | Subscribe for Notifications                               |
| Product Type:  | DesignWare Foundry Sponsored IP                           |
| Documentation: | Show Documents                                            |
| Download:      | v-logic                                                   |
| Product Code:  | 8952-0, 9087-0                                            |

Click on the "Download:" link

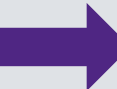

You will be prompted to sign in to your SolvNetPlus Account

### Sign in to Your SolvNetPlus Account

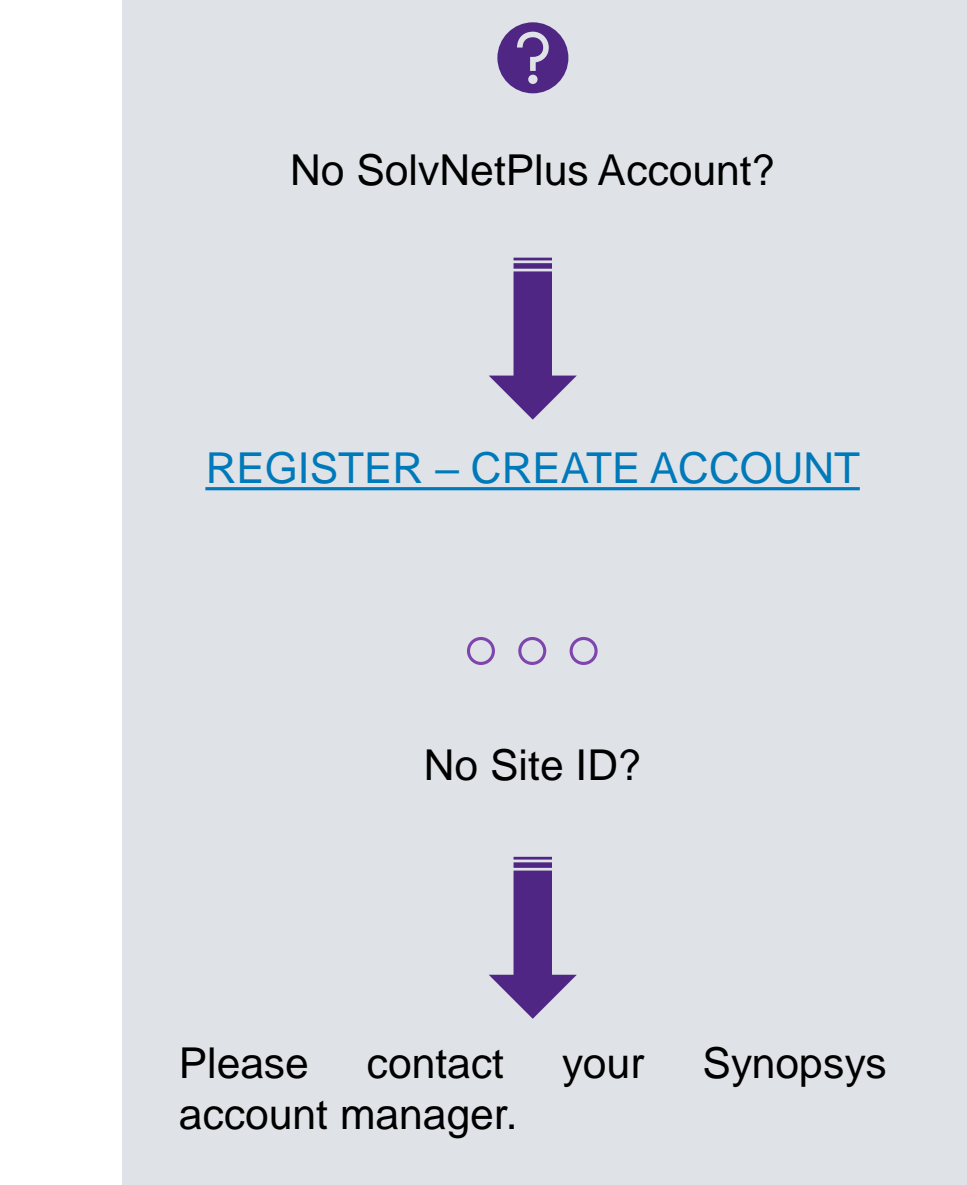

| synopsys                         | SYI                          | NOPSYS.COM   REGISTRATION | HELP   帮助   君助   ^      |
|----------------------------------|------------------------------|---------------------------|-------------------------|
|                                  |                              |                           |                         |
| _                                |                              |                           |                         |
|                                  | SolvNet                      | t <b>Plus</b>             |                         |
|                                  | Sign Iı                      | 1                         |                         |
|                                  | your_user_name               | 0                         |                         |
|                                  | Cian Ir                      |                           |                         |
|                                  | Need help signing in?        |                           |                         |
| RE                               | GISTER - CREATE ACCOUNT      | FORGOT PASSWO             | RD                      |
| © 2021 Synopsys, Inc. 新思 All Rig | nts Reserved.  亰ICP备09052939 | SIGN IN SUPPORT   T       | ERMS OF USE   PRIVACY P |

| First Name:                                                                                                    | Barra .                                                                                               |                                                                  |
|----------------------------------------------------------------------------------------------------|----------------------------------------------------------------------------------------------------|------------------------------------------------------------------|
| Last Name:                                                                                                    |                                                                                                    |                                                                  |
| Business Email:                                                                                                 | dan dan sesta are                                                                                     |                                                                  |
| Title:                                                                                                    | Entires Force Respond. 3 Australia                                                                    |                                                                  |
| Phone Number: •                                                                                                 |                                                                                                    |                                                                  |
| Site ID:                                                                                                    |                                                                                                    | , ,                                                              |
| Address:                                                                                                    | Lagran Soc. 2010 A. L. Parce                                                                          |                                                                  |
| City:                                                                                                    | Petrikin                                                                                              |                                                                  |
| State/Province:                                                                                                 | [pissie]                                                                                              |                                                                  |
| Postal/Zip Code:                                                                                                |                                                                                                    |                                                                  |
| Country/Region:                                                                                                 | 11                                                                                                    |                                                                  |
|                                                                                                    |                                                                                                    |                                                                  |
| Project ID: •                                                                                                   |                                                                                                    |                                                                  |
| A unique case sensitive alphanumeric identifier user                                                            | d during license generation and required to install the im                                            | age. (8-12 characters)                                           |
|                                                                                                    |                                                                                                    |                                                                  |
| Approximate Date of Tapeout: •                                                                                  | ×                                                                                                    |                                                                  |
| Select "No Tapeout" if you are using the IP for non-c                                                           | ommercial or evaluation purposes.                                                                     |                                                                  |
|                                                                                                    |                                                                                                    |                                                                  |
| License Server Host ID(s):                                                                                      |                                                                                                    | Determining the Correct FLEXnet hostid                           |
| Enter the hostid(s) of your FLEXIm license server (or<br>Licensing (SCL) installation. If you do not already ha | ne or three, comma separated). To obtain a hostid use ti<br>ve SCL installed download and install it. | ne Imhostid command which is part of the aspsys Common           |
| Synopsys Cloud: Please mark if using Synop                                                                      | sys Cloud Host ID. To know your Synopsys Cloud H                                                      | ost ID, log in your Synopsys Cloud Portal. Please find the link: |

https://cloudportal.synopsys.com

## Complete the **Click-Through Agreement**

### Complete the form

#### Read and accept the terms of the agreement

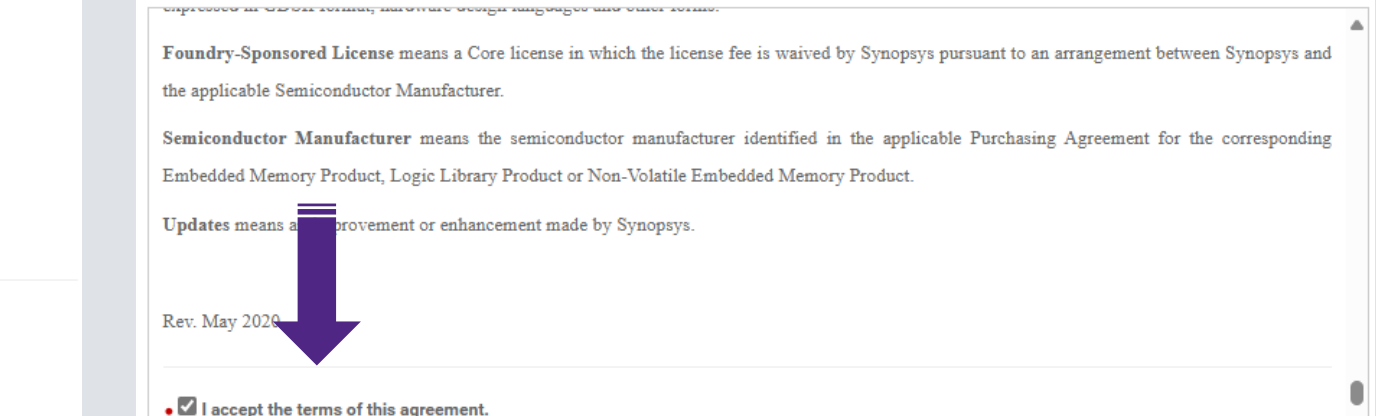

You must scroll to the bottom and accept this agreement.

#### I authorize Synopsys to share my information, company name and IP title to the foundry for approval (if applicable)

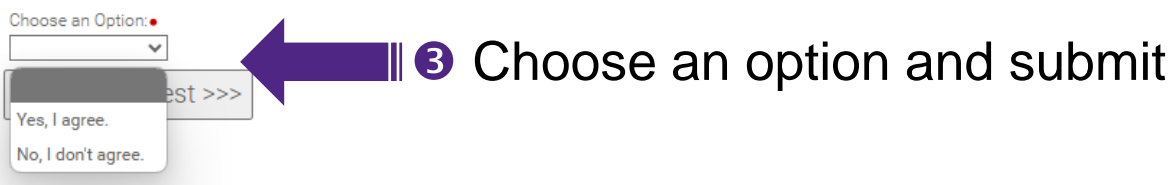

Click this link for help on how to determine the correct FlexNet hostid for your license server

### Requesting Foundry Sponsored IP Entitlement Summary

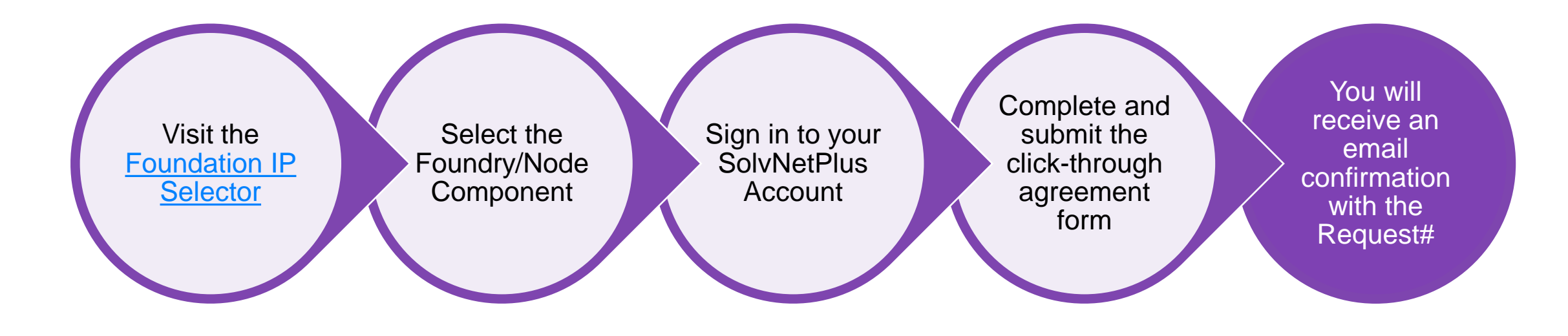

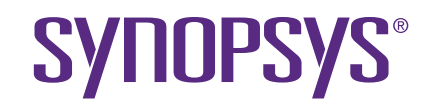

# **NEW USE – ACTIVE ENTITLEMENT**

If you already have an active entitlement and need a new use of the same product

### New Use of an active entitlement

### Synopsys IP Download

#### Do

#### Directory: /MyProducts/ip/

You already have an active entitlement for this component/product. To proceed with a new request for a new use please click here

Bulk Download Instructions:

EFTStream (Fastest) SFTP FTPS

| File                           | Size  | Date       |
|--------------------------------|-------|------------|
| checksum_info.txt              | 181 B | 2013-09-21 |
| compare to the part much long. | 45 MB | 2010-11-09 |
| release.txt                    | 8 KB  | 2010-11-09 |

| Component Versions and Subscriptions |         |               |  |  |  |
|--------------------------------------|---------|---------------|--|--|--|
| Component                            | Version | Notifications |  |  |  |
| وسانت وعادارا باوتاك وحديمة          | a01     | Subscribe     |  |  |  |

<sup>1</sup> New releases and STAR information

## i

If you already have an active entitlement for a component, but you need to request a new use of this same product.

You will see this screen, and follow these steps:

- Click to proceed with a new request
- Insert your new project ID